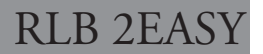

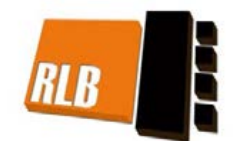

# SISTEMAS VIDEO PORTEIRO

# MANUAL UTILIZADOR

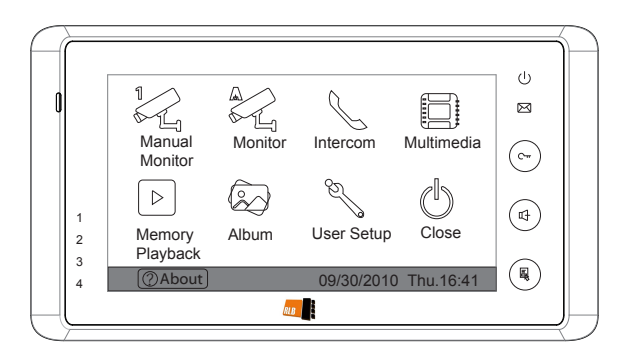

# CONTEUDO

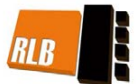

| 1. Partes e Funções             | 1 |
|---------------------------------|---|
| 2. Instalação Monitor           | 1 |
| 3. Instruções Operação          | 2 |
| 4. Instruções Básicas Definição | 4 |
| 5. Memória e Cartão SD          | 7 |
| 6.Especificações                | 9 |

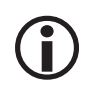

Por favor leia este manual cuidadosamente antes de usar o produto, e mantenha-o para uso futuro.

# 1. Partes e Funções

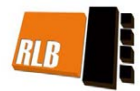

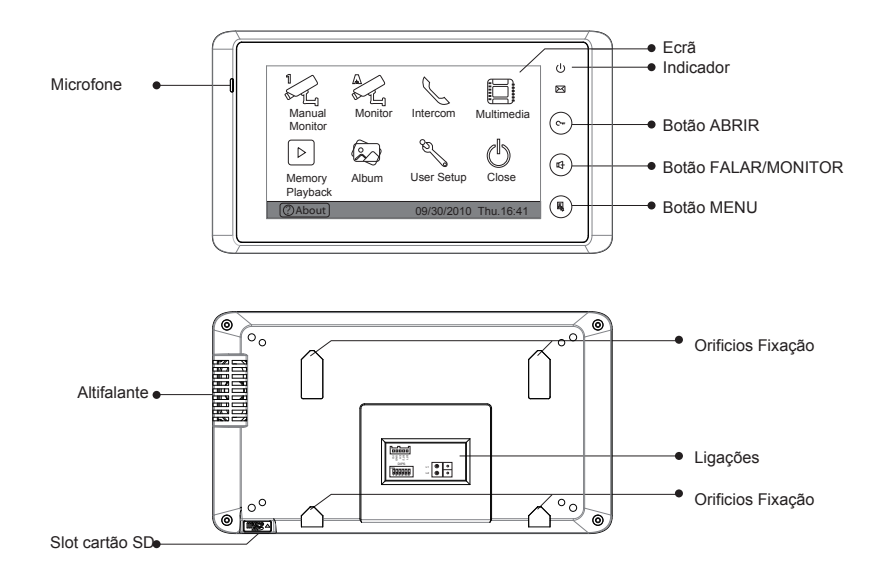

# 2. Instalação Monitor

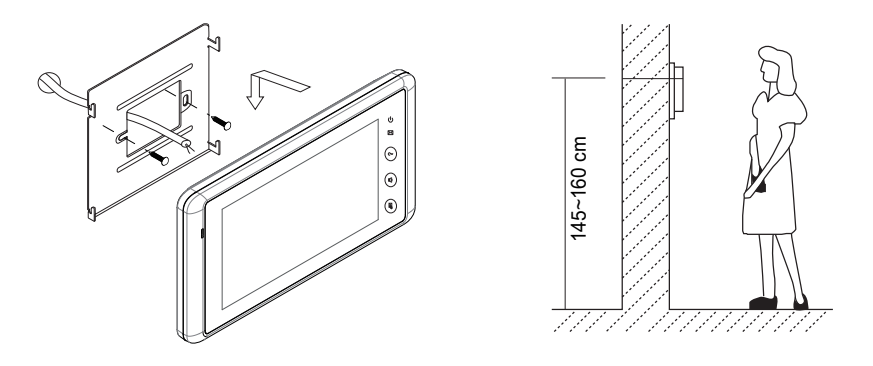

- Use os parafusos para fixar a base de suporte à parede. (os acessórios incluem o Suporte, dois parafusos 4X25 (use-os para fixar a base de suporte). Passe pelo suporte os 2 fios do cabo (use-os para ligar o Monitor).
- Ligue o sistema corretamente, depois coloque o Monitor firmemente no Suporte.

# 3. Instruções Operação

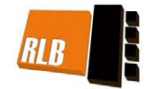

### Como entrar no Menu Principal

- Toque no ecrã em qualquer posição (ou botão MENU) no modo standby, é mostrado o calendario no ecrã.
- Toque novamente no ecrã (ou no botão MENU) para entrar no menu principal.

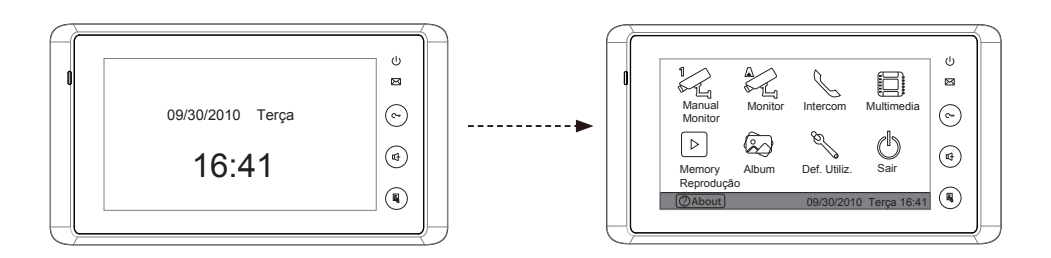

### **Responder chamada Botoneira Exterior**

- Pressione o botão CALL na botoneira. O monitor toca, e a imagem da visita vai aparecer no ecrã. Se ninguém responder é chamada, o ecrã desliga-se após 30 segundos automaticamente.
- Press ione 1 o botão FALAR/MON ou no
  icon, pode falar com a visita durante
  90 segundos. Durante este estado, press. 4
  o botão FALAR/MON novamente icon
  novamente para terminar a conversação. Se o sistema tiver mais do que um Monitor, atenda num Monitor, e os outros vão automaticamente desligar-se.

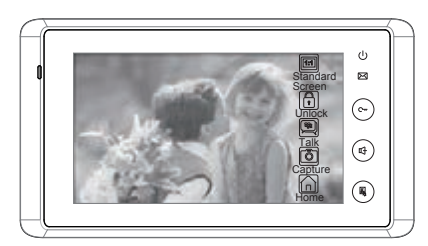

# Abrir Porta

 Durante a conversação, pressione Botão UNLOCK ou toque i icon para abrir a porta. (se estiverem ligadas 2 fechaduras à botoneira, toque Abrir 2ª para abrir a segunda porta)

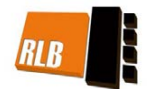

# Monitorização

Press. FALAR/MON no monitor no modo standby, ou toque icon Monitor no menu principal, no ecrã aparece a imagem da botoneira exterior. Durante a monitorização, selecione toque Monitor Manual para entrar modo de comutação câmara, (ou diretamente icon Monitor Manual no menu principal). Se tiver instaladas várias botoneiras, pode pressionar a câmara 1/2/3/4 para monitorizar a Botoneira exterior ou câmara CCTV que quizer, em Inicio para sair e voltar ao menu principal.

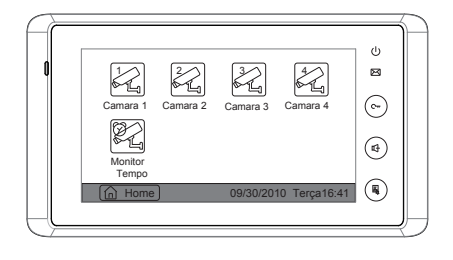

### Função Intercomunicação

Chamada Intercom. por Lista Nomes: O utilizador num apartamento pode chamar outros apartamentos. Intercom no menu principal, depois selecione icon Intercom Lista Nomes (a lista de nomes é criada automaticamente pelo sistema). Selecione o nome no ecrã, e depois toque no icon Marcar Numero a marcar. Press. De para entrar página anterior/próxima.(Toque Marcar Numero novamente para remarcar)

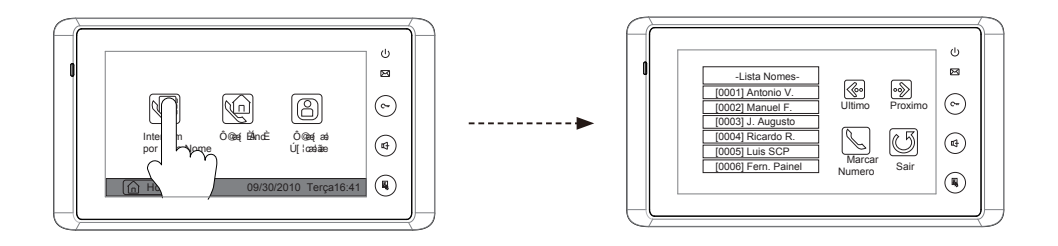

- Chamada Interna: Se estão instalados vários Monitores, selecione o item Chamada Interna, os outros Monitores tocam ao mesmo tempo, qualquer que seja o Monitor que responda, a conversação inicia, e os outros monitores vão parar de tocar.
- Chamada Direta Portaria: Um Monitor pode ser definido como Portaria; quando a Portaria responder á chamada, é iniciada a conversação com o Porteiro...

# 4. Definição Instruções Básicas

# Definição Tipo Toque

Toque Definição Utilizador na página principal para entrar na definição do tipo de toque, selecione O Tom da Botoneira/Interc. e campaínha, pode escolher entre 12 toques, Escolha o tipo de toque que pretender, depois selecione icon para salvar e sair, o toque é executado, ou selecione a opção e toque mara cancelar e sair.

### Definição Volume Toque

#### **Volume Toque**

Volume Toque Noturno

Pode definir o volume de toque diurno; por defeito é das 6:00~18:00, entre no menu principal, e deseguida toque no icon Definições Utilizador para entrar, e depois toque em  $\boxed{10}$  Volume Toque para entrar na definição, use as  $\boxed{10}$   $\boxed{20}$  diminuir/aumentar o volume. depois selecione o icon  $\boxed{9}$  para salvar e sair, ou toque  $\boxed{9}$  para cancelar e sair.

Pode ativar o volume do toque noturno durante um certo periodo, 18:00~6:00 é o tempo definido por defeito como Noite, se pretende não ser incomudado à noite, pode volume a 0. No menu principal, Definições Utilizador para entrar, depois toque em volume Toque Noturno para entrar nesta opção, Use teclas no ecrã i para aumentar/diminuir o

volume. Depois de selecionar o valor pretendido, toque en volume **Toque** para ativar a definição, depois, o Volume de Toque  $\square$  altera Volume Toque Noturno para icon  $\square$ , depois toque em  $\square$  para salvar e sair, o volume toque noturno é executado. ou toque em  $\square$  para cancelar e sair.

Nota:toque Volume Toque Noturno novamente, e pode cancelar a opção.

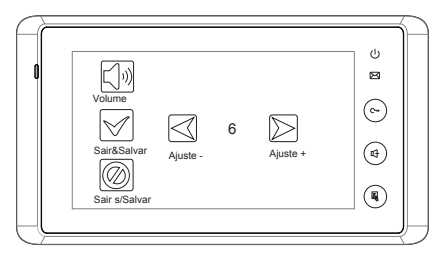

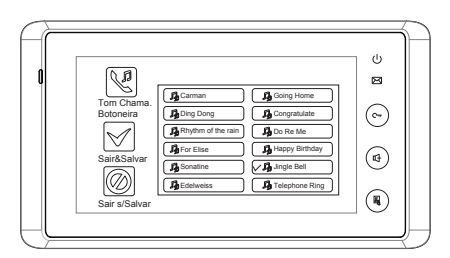

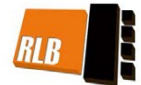

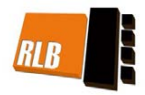

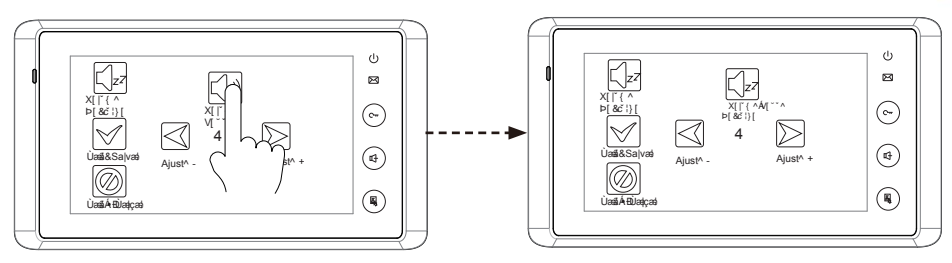

# Definições Tempo Monitor

- Entre no menu principal, toque em 🕢 Monitor Manual paro entrar na próxima pag., press. 🕅 Tempo Monitor para entrar na página de definição do tempo de monitor.
- Insira os digitos pressionando no teclado digital, e pressione \* para alterar o local de definição, e pressione # para salvar. As definições são executadas de imediato, retorna á página anterior.

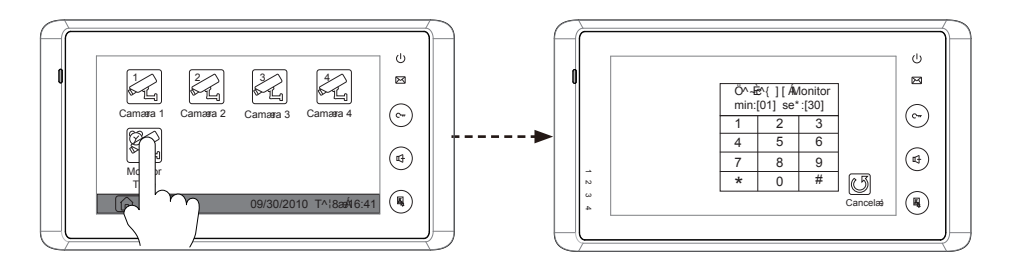

### Definição Parâmetros Abertura Porta

• Entre no menu principal, toque em @About para entrar na página seguinte, e depois toque em qualquer sitio no ecrã e mantenha durante 3s para entrar no próximo menu.

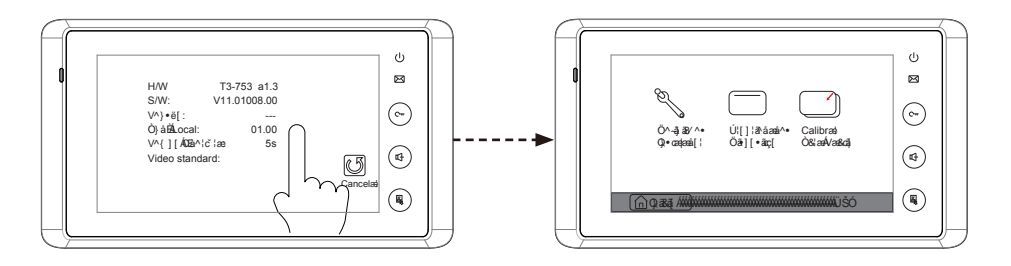

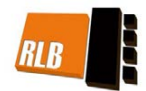

- Toque **Definições Instalador**, aparece um teclado digital e as definições de instalação.
- Insira o número do código através do teclado digital. De acordo com as intruções à esquerda, 8010 e 8011 são usados para definir o modo abertura (0 e 1).
  8021~8029 são usados para definir o tempo abertura (1~9s).use ← para cancelar a inseção, e use ← para salvar as definições. Toque para voltar ao menu principal.

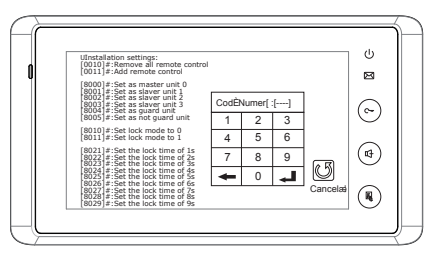

# Definições Ecrã

Quando o Monitor está no modo conversação/ monitorização, press. S Ajustar para entra nas definições ecrã. Toque em qualquer item, e depois toque S para aumentar ou diminuir o valor. As definições são executadasde imediato. Press. S para sair para o menu inicial.

# Restaurar Parâmetros Fábrica

Esta função permite ao utilizador recuperar as definições de fábrica. Note que a operação não vai alterar as definições de relógio e datas na memória interna ou no cartão SD.

Entre no menu principal, e toque em **Definições Utilizador** para entrar na página, pressione o item Restauro Fábrica, e são carregadas as definições fábrica. press.

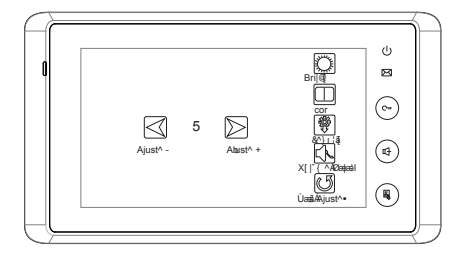

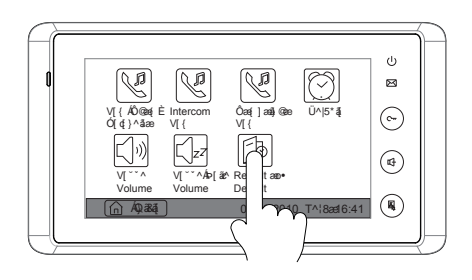

# 5. Memória Interna e Cartão SD

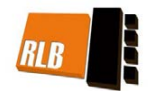

Este Monitor está equipado com memória interna (aproximadamente 120 MB) assim como um leitor de cartões SD. O máximo suportado é um cartão SD de 16 GB.

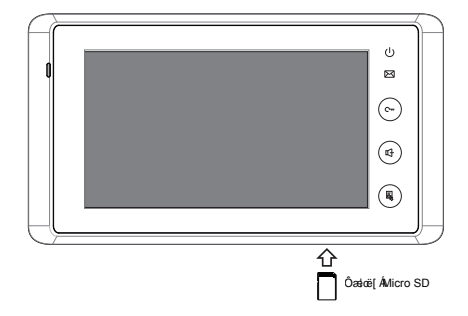

- O monitor pode reproduzir fotos e imagens.
- A função Foto frame, cada foto é reproduzida a cada 5 segundos, quantas mais imagens tiver o cartão SD, mais tempo para a comutação da função, a memória interna suporta até 800 imagens. Com o cartão SD 2G, suporta mais de 30000 imagens.
- Deve usar o software T-views album para transformar os formatos das imagens JPG para o formato TVS que é reproduzido no Monitor.
- As imagens capturadas são gravadas numa pasta renomeada pela data, note que as imagens gravadas todos os dias são memorizadas em pastas diferentes automaticamente para cada dia.
- As imagens capturadas na memória interna podem ser copiadas para o cartão SD, e deve usar o software T-views memo para converter as imagens para o formato JPG que podem ser vistas no computador. (seleccione as imagens (press. Ctrl+A para escolher todas)->> carregue com o botão direito do rato ->> escolha o item 'transfer selected to JPG' ->> salve as imagens no computador)
- Quando a memória interna está cheia, a imagem mais antiga vai ser apagada de modo a poder memorizar uma nova.
- A memória interna pode ser formatada pelo Monitor, mas o cartão SD não, deve formatar o cartão SD no computador.
- Evite inserir/retirar o cartão SD quando o monitor está em operação.
- A reprodução é interrompida por uma chamada da botoneira exterior.

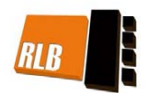

### Gravação Imagens

Está disponível a Gravação-Auto e Manual, A gravação automatica está por defeito. Se tocar na botoneira, após 3s, o monitor vai gravar automaticamente. ou pode tocar **Capturar** para gravar a imagem da visita manualmente.

# Definição Vezes Gravação

Pode definir nas Opções Memória e escolher a memória de 1/4/8 imagens. Se escolher 4/8, vai ter 4/8 fotos em cada operação gravação, e a cada 1.5 segundos tira capta uma imagem.

Toque MultiMedia icon no menu principal para entrar, e depois toque em Opções Memória, um teclado digital é mostrado no ecrã, apenas pode definir as vezes que quer que grave pressionando o tecldo digital em 1/4/8. Ao tocar noutras teclas a opção não é válida. Pressione o icon # para salvar. As definições são executadas imediatamente, D para votar á página anterior.

# Reprodução Imagens

Toque Reprodução Memoria no menu inicial, são mostradas 4 imagens na memória por cada página. Pode tocar p.e. no icon u para ir para a última ou próxima, ou toque icon para apagar todas as imagens. e pode fazer zoom imagem em ecrã completo, toque icon, no modo ecrã completo, toque icon para ver última/próxima, ou pode tocar no icon para apagar a imagem que está a ver, pressione icon menu principal.

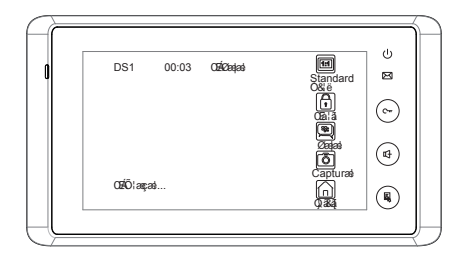

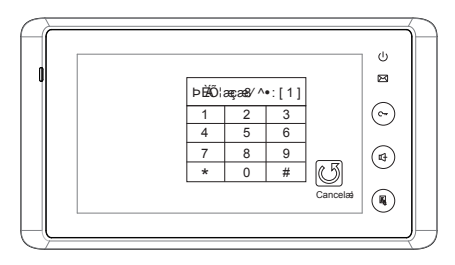

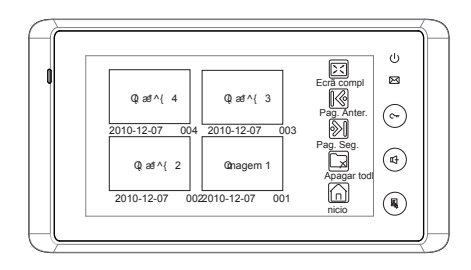

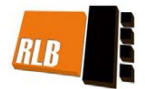

# Foto Frame

### **Reprodução Fotos**

Toque Album no menu principal para reproduzir fotos (deve inserir o cartão SD card), pode reproduzir quer manualmente e automaticamente, use os dedos para mudar à esquerda ou à direita no ecrã para ir para a próxima foto ou a anterior.

# Definição Tempo Reprodução

Toque MultiMedia icon no menu inicial para entrar, depois toque no icon Album Opções, um teclado digital keypadaparece no ecrã, depois pode definir o tempo reprodução inserindo no teclado digital os digitos e depois pressione o icon \* para alterar a posição, e pressione o icon # para salvar. As definições são executadas imediatamente, pressione

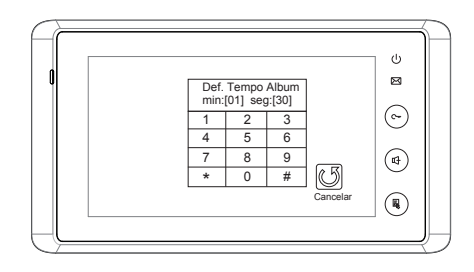

# 6. Especificações

| Alimentação :       | DC 24V (alimentados pela Fonte Alimentação)       |
|---------------------|---------------------------------------------------|
| Consumo :           | Standby 15mA; Estado Operação 400mA               |
| Ecrã Monitor :      | 7" côr TFT-LCD                                    |
| Resolução Display : | 800*3(RGB)*480 pixels                             |
| Memory Interna :    | 120 MB                                            |
| Memória Imagens :   | 800imgs(memória interna),>30000imgs(cartão 2G SD) |
| Dimensões Monitor : | 125(A)×225(L)×23(P)mm                             |

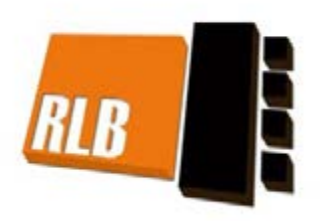

O design e especificações deste manual podem ser alteradas sem aviso prévio. Os direitos de interpretação e copyright deste manual estão reservados à RLB.